# STEPS TO DOWNLOAD ICENT APP

# STEP 1

Search for 'iCent' and download the app from Google Play Store or Apple App Store

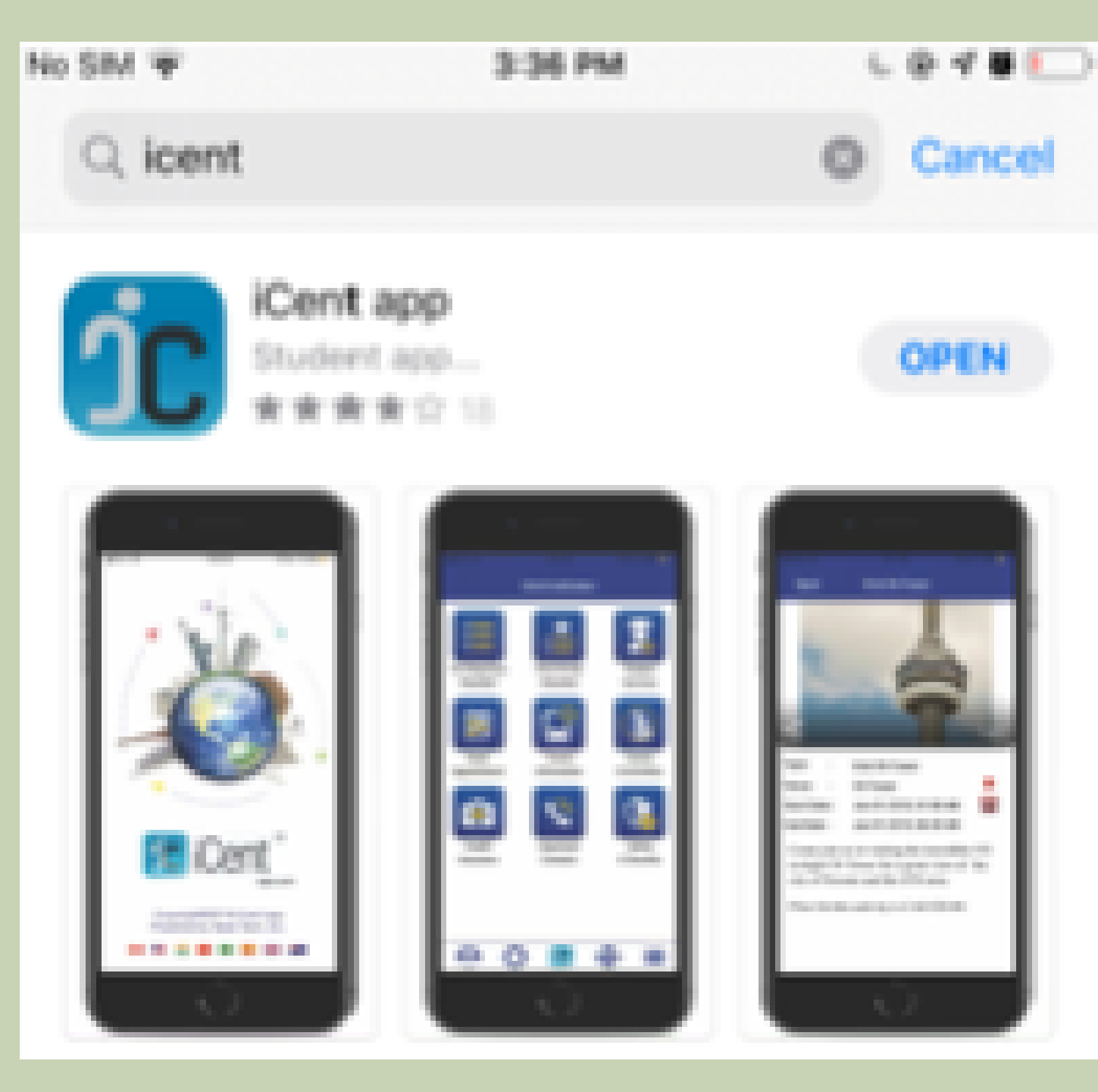

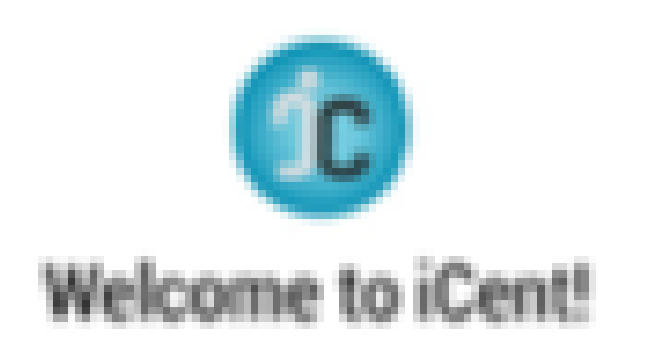

Start typing and select one of the options from the dropdown below:

Canada

ice

iCent Partners

#### **STEP 2**

Enter or select the destination country the institution name from the drop down

## STEP 3

Enter a valid email; a secured PIN will be sent to the email that can be used for successful

login

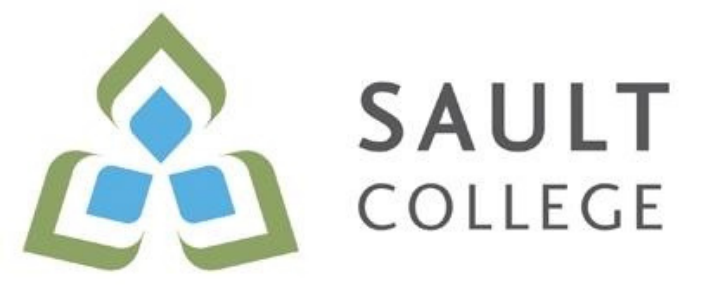

| Enter Email ID |  |
|----------------|--|
| Continue       |  |
|                |  |

# STEPS TO DOWNLOAD ICENT APP

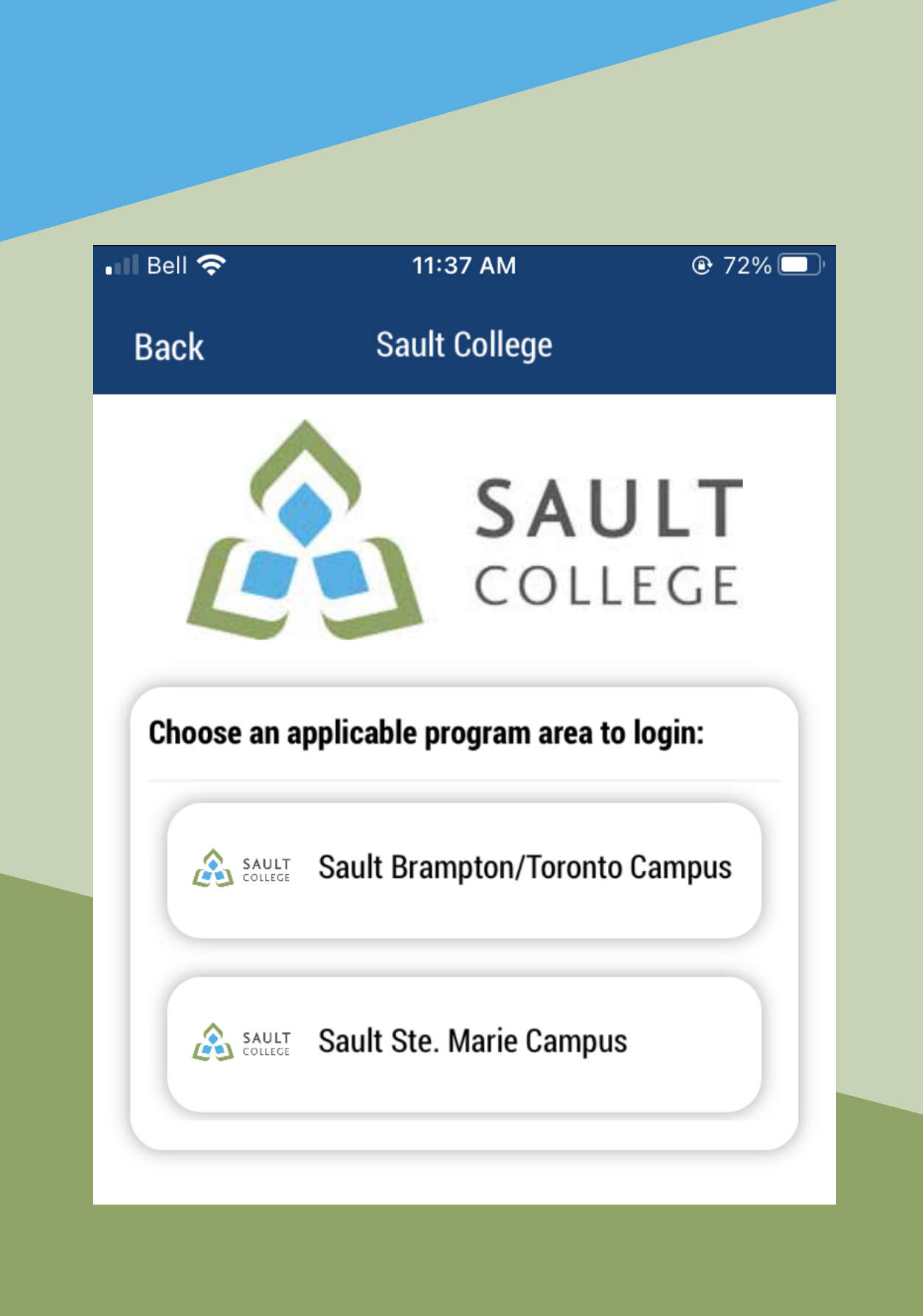

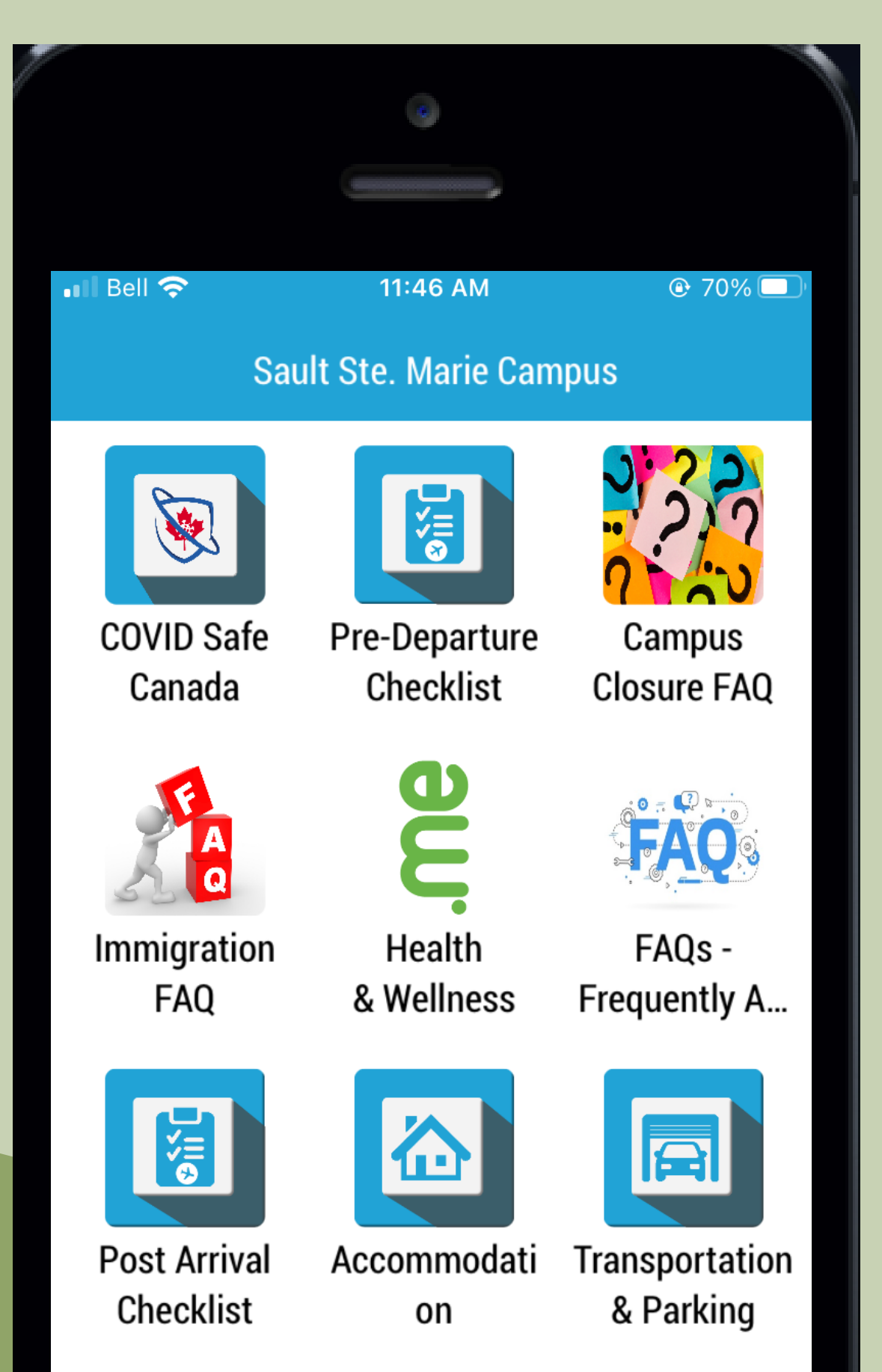

### **STEP 4**

Fill in the prerequisite forms to provide more information about yourself and continue to institution dashboard

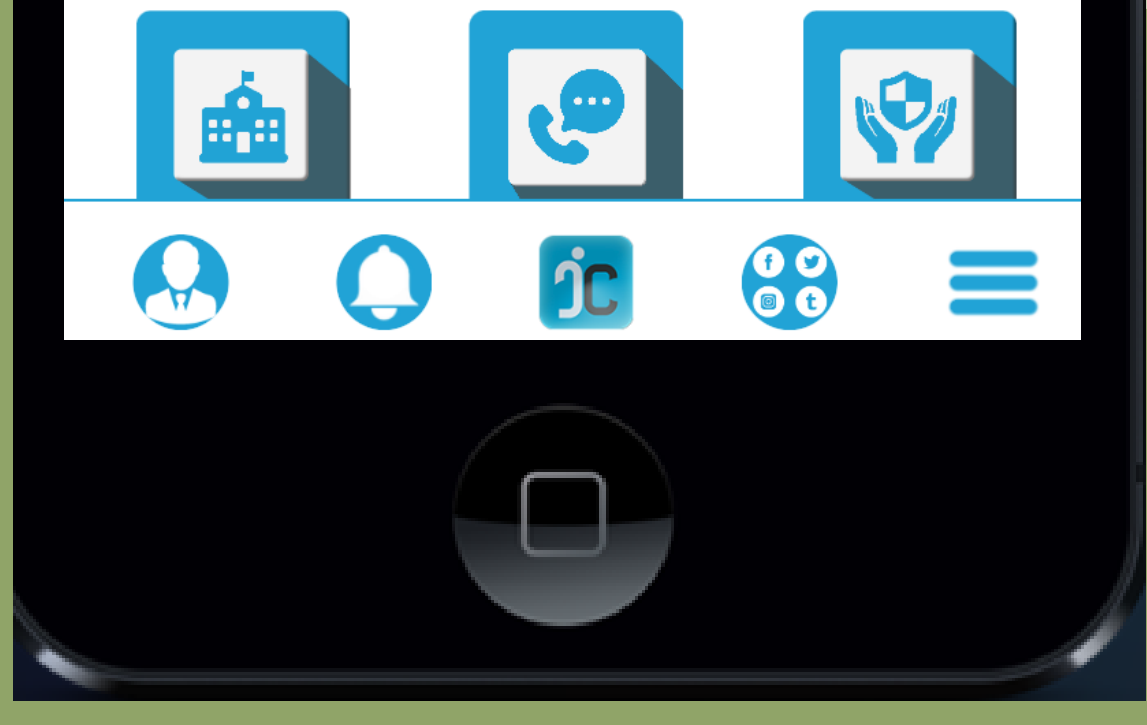

### Download TODAY!

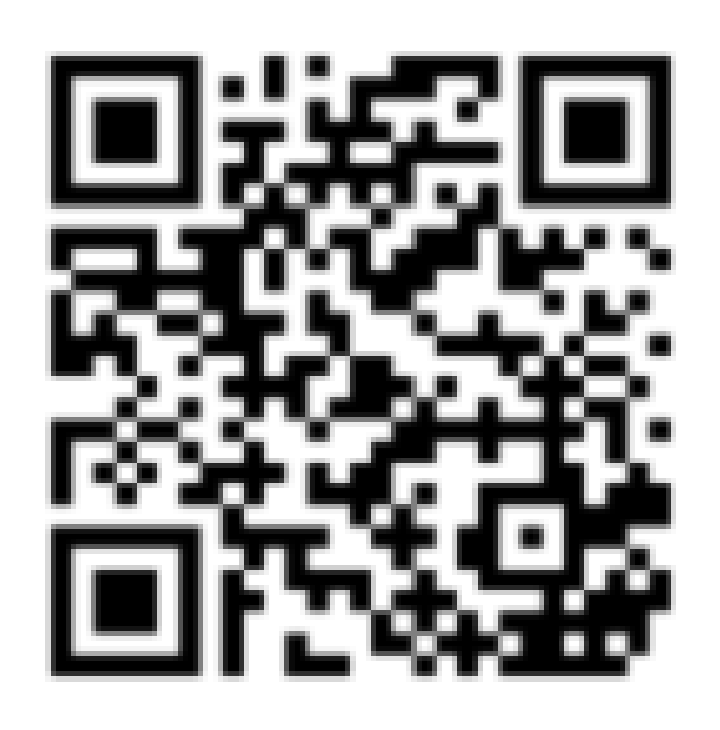

Scan QR code

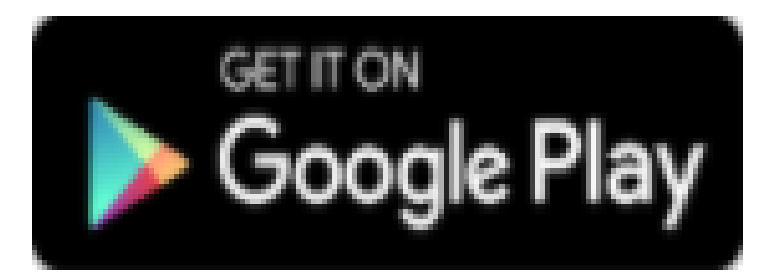

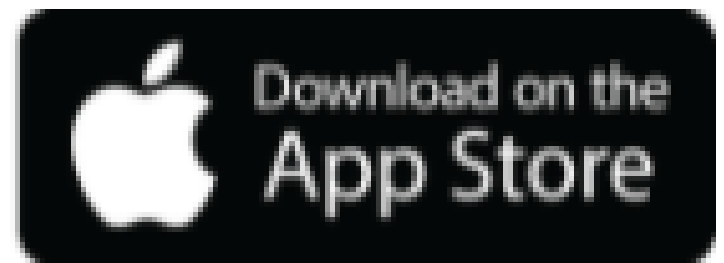

Download NOW!

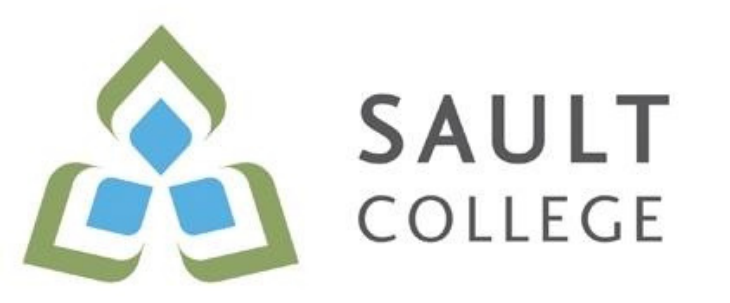